## Allianz (1) Prosedur *Linking* Polis Allianz-Halodoc Allianz Individu

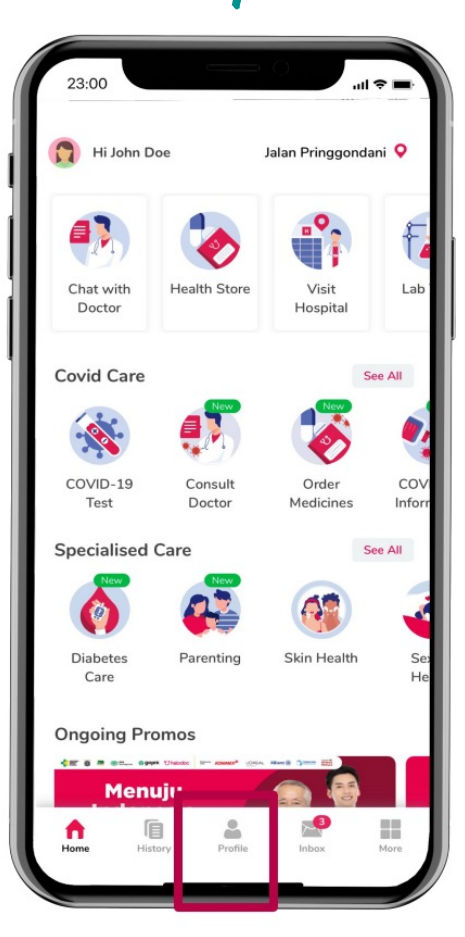

Buka Aplikasi Halodoc dan Pilih "**Profile**" pada halaman utama 2

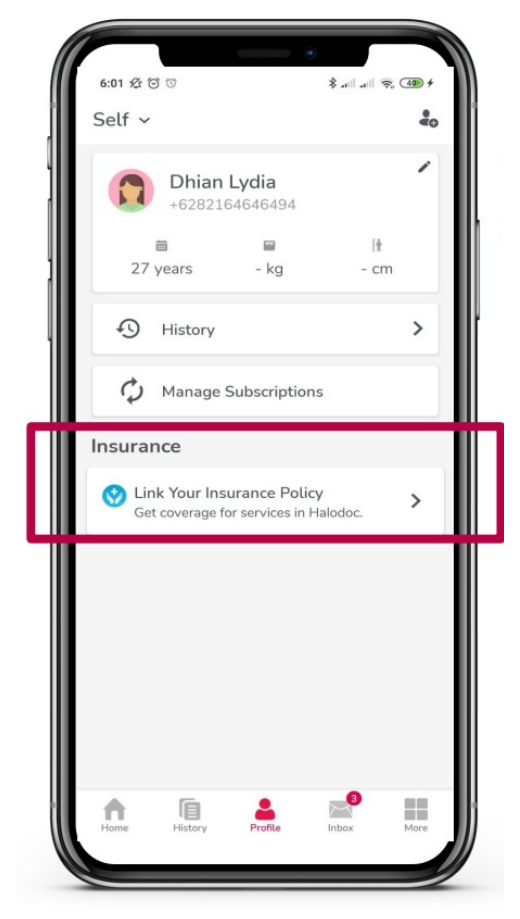

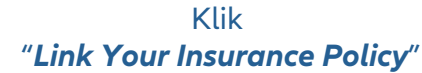

23:00 ← Link My Insurance Private From Employer Have privately bought health insurance? Select or search insurance name. Q Search for insurance. Example: Cigna 0  $(\mathbf{l})$ 0 Allianz ٥ 0

Pilih "**Private**"

ran llianz Life Indonesia

© Copyrig

## Allianz (1) Prosedur *Linking* Polis Allianz-Halodoc Allianz Individu

|           |             | * |       |               |
|-----------|-------------|---|-------|---------------|
| 23:00     |             |   | .ul 🖘 | - 1           |
| ← Link My | / Insurance |   |       |               |
| Q Fincal  |             |   | ۵     | н             |
| <b>?</b>  | Allianz     |   |       |               |
|           |             |   |       |               |
|           |             |   |       |               |
|           |             |   |       |               |
|           |             |   |       |               |
|           |             |   |       |               |
|           |             |   |       |               |
|           |             |   |       | $\mathcal{J}$ |

Pilih "Allianz"

| Allia                  | nz (1) Allianz                                                                                          |
|------------------------|----------------------------------------------------------------------------------------------------|
|                        |                                                                                                    |
| (i) • Er<br>• Er<br>th | nter details marked 1 in Policy number.<br>nter details marked 2 in Member number on<br>ie next screen. |
| Enter deta             | ails as on your insurance policy.                                                                       |
| Policy Numb            | er                                                                                                    |
| Enter po               | licy number as per guidelines.                                                                          |
| Member Nam             | ne                                                                                                    |
| Enter me               | ember name as on card.                                                                                  |
| Date of Birth          |                                                                                                    |
| Select D               | ов                                                                                                    |
|                        | Need help? Chat with Heidy                                                                              |

5

Ikuti Langkah Linking, masukkan Nomor Polis, Nama Lengkap, Tanggal Lahir dan Nomor Peserta Lalu klik "*Link My Insurance*"

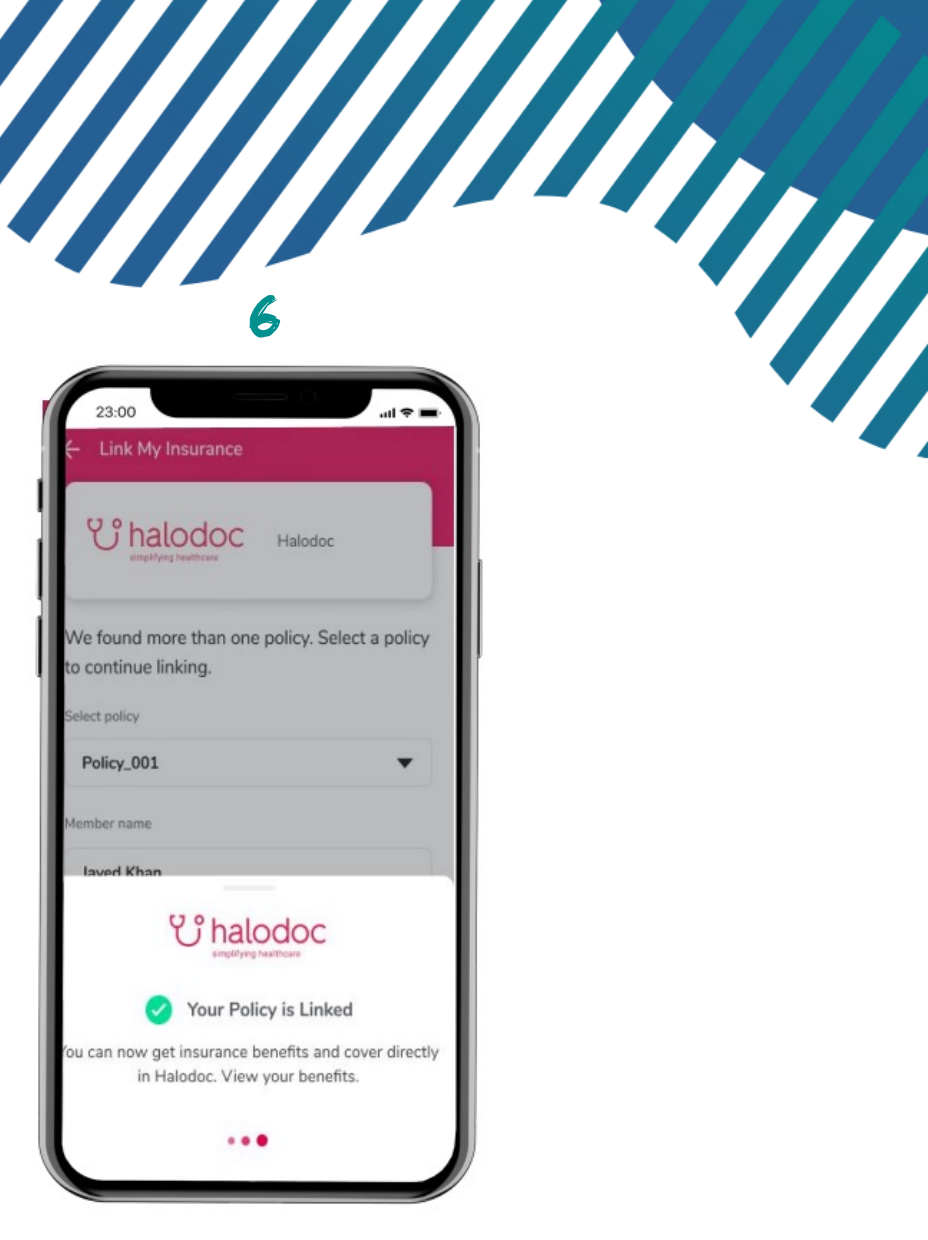

Polis anda sudah terhubung.

T) ran llianz Life Indonesia

© Copyrig